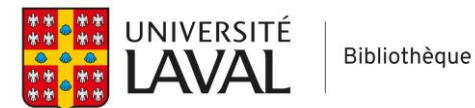

# PsycInfo, Medline et Social Work Abstracts (Ovid) Guide d'utilisation

Pour bien comprendre ce guide, vous devez maîtriser au préalable ces notions :

- Recherche par concepts
- Troncature et expression exacte
- Recherche en vocabulaire libre et en vocabulaire contrôlé (thésaurus)
- Opérateurs booléens

#### Table des matières

| nterface                                                             | 2  |
|----------------------------------------------------------------------|----|
| Langage d'interrogation                                              | 2  |
| Effectuer une recherche en vocabulaire libre (titres, résumés, etc.) | 3  |
| Ajouter des limites                                                  | 6  |
| Utiliser le thésaurus (vocabulaire contrôlé)                         | 6  |
| Visualiser les résultats                                             | 10 |
| Sauvegarder sa recherche                                             | 10 |
| Chercher dans plusieurs bases de données à la fois                   | 11 |

## Interface

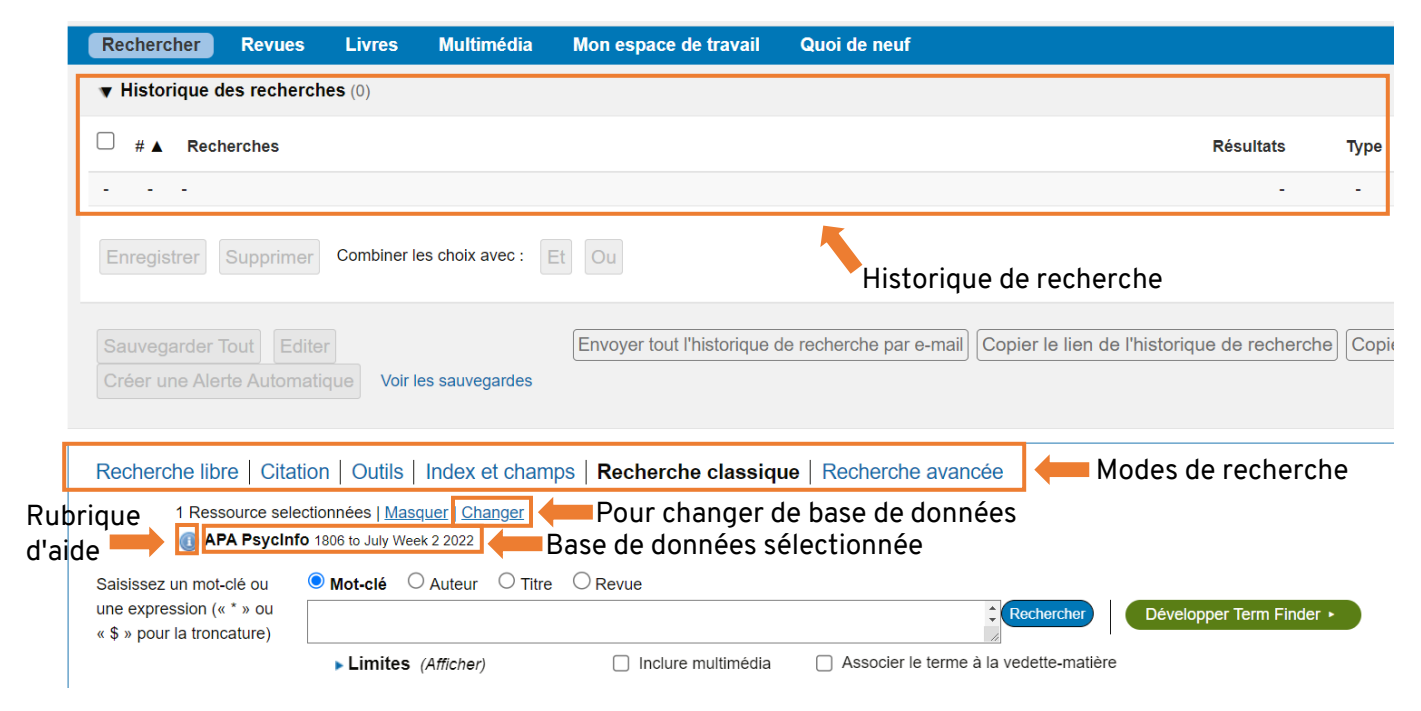

# Langage d'interrogation

- Utiliser des termes de recherche en anglais
- Chercher un concept à la fois
- OR entre les synonymes d'un même concept (en majuscule ou minuscule)
- AND/ET entre les concepts (combiner à partir de l'historique de recherche)
- Possibilité d'utiliser la troncature \* (ex: child\*) et l'expression exacte (ex: "partner abuse") (mais les "..." ne sont pas obligatoire pour les expressions exactes sur la plateforme Ovid.
- Possibilité d'intégrer une troncature dans une expression exacte (ex: "spous\* abuse")
- Opérateur d'adjacence : adjx ex: (spous\* OR wife OR wives OR partner\* OR conjugal\* OR domestic\*) adj3 (abus\* OR assault\* OR violen\* OR maltreat\*) Adjacence: cherche les mots du premier bloc à x mots ou moins des mots du deuxième bloc, dans n'importe quel ordre

## Effectuer une recherche en vocabulaire libre (titres, résumés, etc.)

Voici trois options différentes pour effectuer une recherche sur un sujet dans les bases de données de la plateforme Ovid. Choisissez le mode qui vous convient le mieux.

### **Option 1 : Recherche classique**

En mode Recherche classique, lancer votre recherche un concept à la fois, en cochant Mot-clé ou Titre :

**Mot-clé =** cherche dans plusieurs champs, dont le titre et le résumé (+ large)

Titre = cherche uniquement dans le titre des articles (+ précis)

| Recherche libre   Citation   Outils   Index et champs   Recherche classique Recherche avancée         |                                                            |                                     |                                        |  |  |  |
|----------------------------------------------------------------------------------------------------|------------------------------------------------------------|-------------------------------------|----------------------------------------|--|--|--|
| 1 Ressource selectionnées   <u>Masquer</u>   <u>Changer</u> (1) APA PsycInfo 1806 to July Week 2 2022 |                                                            |                                     |                                        |  |  |  |
| Saisissez un mot-clé ou<br>une expression (« * » ou<br>« \$ » pour la troncature)                     | Mot-clé O Auteur O Titre     child* OR adolescen* OR teen* | OR <u>youth</u> * OR girl* OR boy ( | DR boys                                |  |  |  |
|                                                                                                    | Limites (Afficher)                                         | Inclure multimédia                  | Associer le terme à la vedette-matière |  |  |  |

Une fois que vous avez lancé vos requêtes pour tous vos concepts, combiner les avec l'opérateur AND/ET à partir de l'historique de recherche :

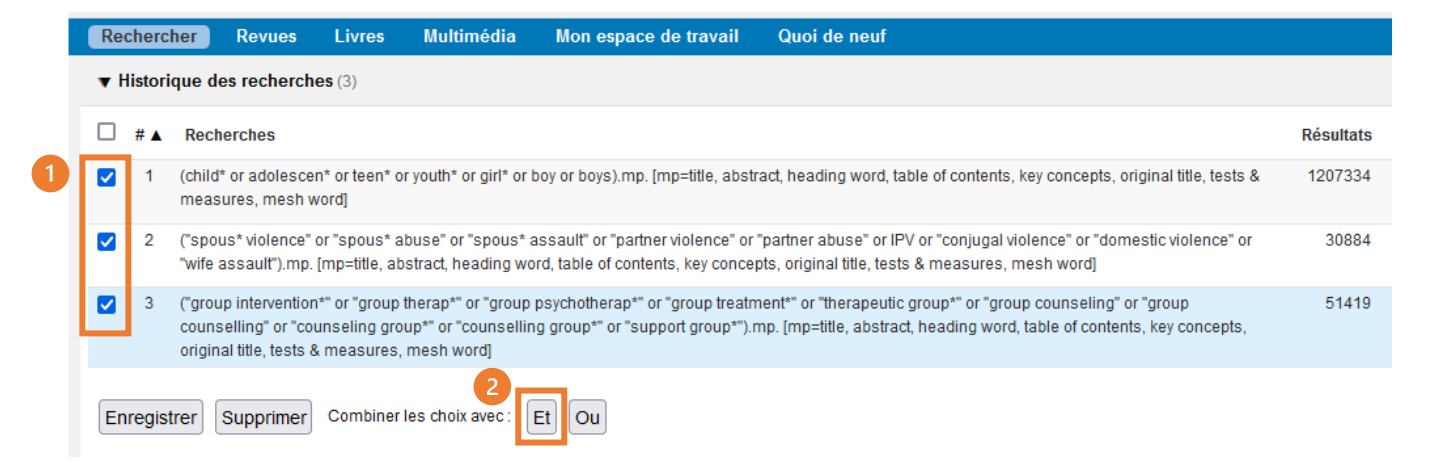

### Option 2 : Recherche avancée

En mode Recherche avancée, lancer votre recherche un concept à la fois, en suivant les étapes suivantes :

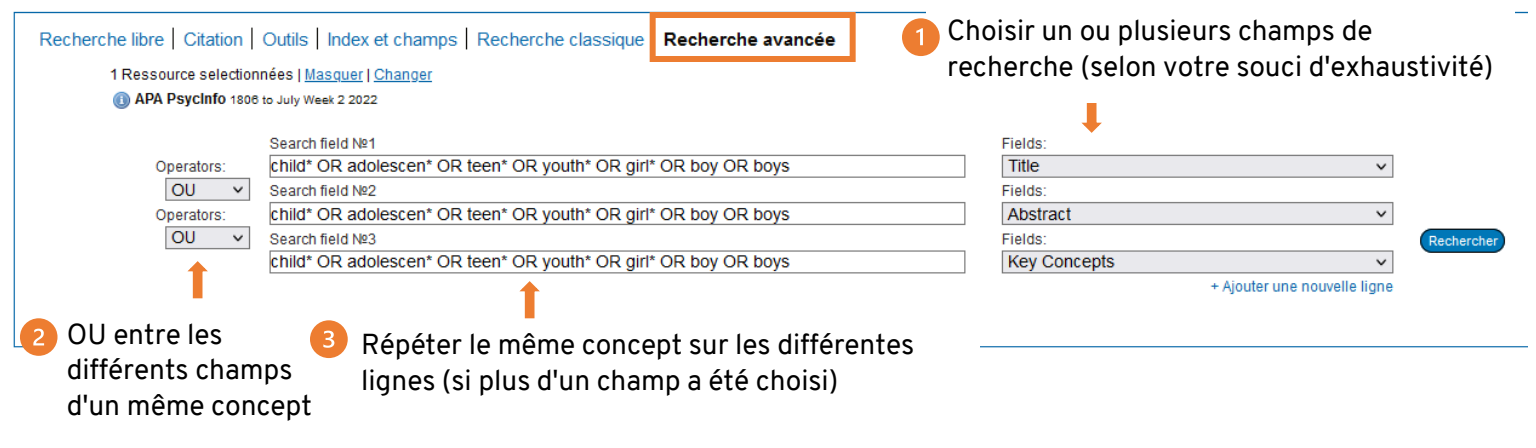

Champs de recherche utiles pour une recherche par sujet:

**PsycInfo :** Title, Abstract, Key Concepts

Medline : Title, Abstract, Keywork Heading Word

Social Work Abstracts : Title, Abstract, Heading Word

Une fois que vous avez lancé vos requêtes pour tous vos concepts, combiner les avec l'opérateur AND/ET à partir de l'historique de recherche :

|   | Re                                                                                                    | cherch   | ner Revues       | Livres         | Multimédia            | Mon espace de travail | Quoi de neuf |
|---|----------------------------------------------------------------------------------------------------|----------|------------------|----------------|-----------------------|-----------------------|--------------|
|   | ۳H                                                                                                    | listorio | que des rechercl | <b>ies</b> (3) |                       |                       |              |
|   |                                                                                                    | #▲       | Recherches       |                |                       |                       | Résultats    |
| 1 | 1 (child* or adolescen* or teen* or youth* or girl* or boy or boys).ti. or (child* or adolescen* or teen* or youth* or girl* or boy or boys).ab. or (child* or adolescen* or teen* or youth* or girl* or boy or boys).id.                                                                                                    |          |                  |                |                       |                       |              |
|   | 2 ("spous* violence" or "spous* abuse" or "spous* assault" or "partner violence" or "partner abuse" or IPV or "conjugal violence" or "domestic violence" or "spous* abuse" or "spous* assault" or "partner violence" or "partner abuse" or IPV or "conjugal violence" or "domestic violence" or "spous* abuse" or "spous* assault" or "partner violence" or "partner abuse" or IPV or "conjugal violence" or "domestic violence" or "spous* violence" or "spous* abuse" or "spous* abuse" or "spous* assault" or "partner violence" or "partner abuse" or IPV or "conjugal violence" or "partner abuse" or "partner violence" or "partner abuse" or "partner violence" or "partner abuse" or "partner violence" or "partner abuse" or "partner abuse" or "pa |          |                  |                |                       |                       |              |
|   | 3 ("group intervention*" or "group therap*" or "group psychotherap*" or "group treatment*" or "therapeutic group*" or "group counseling" or "group psychotherap*" or "group treatment*" or "therapeutic group*" or "group therap*" or "group psychotherap*" or "group therap*" or "group therap*" or "group treatment*" or "therapeutic group*" or "group therap*" or "group treatment*" or "therapeutic group*" or "group treatment*" or "therapeutic group*" or "group therap*" or "group treatment*" or "therapeutic group*" or "group treatment*" or "therapeutic group*" or "group treatment*" or "therapeutic group*" or "group therap*" or "group therap*" or "group ther |          |                  |                |                       |                       |              |
|   | En                                                                                                    | regist   | rer Supprimer    | Combiner       | 2<br>les choix avec : | Et Ou                 |              |

### Option 3 : Recherche via onglet Index et Champs

En mode **Index et Champs**, lancer votre recherche un concept à la fois, après avoir coché les champs souhaités :

| Recherche libre   Citation   Outils   Index et champs   Recherche classique   Recherche avancée |                                  |                                              |                                     |                                      |                                         |  |
|-------------------------------------------------------------------------------------------------|----------------------------------|----------------------------------------------|-------------------------------------|--------------------------------------|-----------------------------------------|--|
| 1 Ressource selectionnées                                                                       | Masquer   Changer                |                                              |                                     |                                      |                                         |  |
| APA Psycinto 1808 to July                                                                       | / Week 2 2022                    |                                              |                                     |                                      |                                         |  |
| child* OR adolescen* OR teen                                                                    | * OR youth* OR girl* OR boy OR b | oys Rechercher                               | Afficher les index >                |                                      |                                         |  |
| Mes champs Tous les champs                                                                      | Effacer les sélections           |                                              |                                     |                                      |                                         |  |
| af Tous les champs                                                                              | Classification Code              | cw: APA PsycInfo<br>Classification Word      | ab: Abstract                        | an: Accession Number                 | ag: Age Group                           |  |
| ar: Article ID                                                                                  | au: Author                       | ai: Author ID                                | st: Book Series                     | cu: Cited Reference Author           | ct: Cited Reference Author<br>Last Name |  |
| Cited Reference DOI                                                                             | Ce: Cited Reference<br>Publisher | cs: Cited Reference Source                   | Cv: Cited Reference Title           | cf: Conference Information           | Copyright                               |  |
| ca: Corporate/Institutional<br>Author                                                           | Correction Date                  | cq: Correspondence<br>Address                | dc: Data Set Access                 | da: Data Set Description             | do: Digital Object Identifier           |  |
| ds: Dissertation Details                                                                        | dt: Document Type                | fo: Format Covered                           | <i>gs</i> : Grant/Sponsorship       | hw: Heading Word                     | ib: ISBN                                |  |
| it ISSN Electronic                                                                              | is: ISSN Print                   | in: Institution                              | ia: Intended Audience               | ip: Issue/Part                       | jn: Journal Name                        |  |
| jx: Journal Word                                                                                | id: Key Concepts                 | 🗌 lg: Language                               | lo: Location                        | mh:MeSH                              | md:Methodology                          |  |
| nl: NLM Title Abbreviation                                                                      | nt: Notes                        | nr: Number of Cited<br>References            | Open URL                            | ot: Original Title                   | C oc: Other Publishers                  |  |
| ol: Other Serial Titles                                                                         | pm:PMID                          | pe: Page Count                               | pg: Pagination                      | pa: Parent Book Author               | pi: Parent Book Institutional<br>Author |  |
| bt: Parent Book Title                                                                           | po: Population Group             | dp: Publication Date                         | ph: Publication History             | mo: Publication<br>Month/Season      | ps: Publication Status                  |  |
| pt: Publication Type                                                                            | Du: Publisher Information        | pl: Publisher Location                       | ry: Reprint Year                    | <i>ru:</i> Reviewed Item Author      | n: Reviewed Item ISBN                   |  |
| ro: Reviewed Item Other Info                                                                    | <i>rt</i> Reviewed Item Title    | <i>rl:</i> Reviewed Item<br>Translated Title | nr. Reviewed Item Year              | sl: Source Title Translation         | si: Special Issue Title                 |  |
| ss: Special Section Title                                                                       | sh: Subject Headings             | sv: Supplemental Material                    | Supplemental Material               | tc: Table of Contents                | td: Test DOI                            |  |
| tm: Tests & Measures                                                                            | tw: Text Word                    | 🗹 ti: Title                                  | os: Translated Book Series<br>Title | op: Translated Parent Book     Title | by: Type of Book                        |  |
| up: Update Code                                                                                 | vo: Volume                       | yr: Year of Publication                      |                                     |                                      |                                         |  |

#### Champs de recherche utiles pour une recherche par sujet:

PsycInfo: Title (ti), Abstract (ab), Key Concepts (id)

Medline : Title (ti), Abstract (ab), Keywork Heading Word (kf)

Social Work Abstracts : Title (ti), Abstract (ab), Heading Word (hw)

Une fois que vous avez lancé vos requêtes pour tous vos concepts, combiner les avec l'opérateur AND/ET à partir de l'historique de recherche :

|   | Re                                                                                                    | cherch   | ier Revues                                 | Livres                         | Multimédia                                  | Mon espace de travail                                        | Quoi de neuf                                                                   |           |
|---|----------------------------------------------------------------------------------------------------|----------|--------------------------------------------|--------------------------------|---------------------------------------------|--------------------------------------------------------------|--------------------------------------------------------------------------------|-----------|
|   | ▼H                                                                                                    | listorio | que des recherch                           | <b>es</b> (3)                  |                                             |                                                              |                                                                                |           |
|   |                                                                                                    | # 🔺      | Recherches                                 |                                |                                             |                                                              |                                                                                | Résultats |
| 1 |                                                                                                    | 1        | (child* or adolesce                        | n* or teen* o                  | or youth* or girl* or                       | boy or boys).ab,id,ti.                                       |                                                                                | 1001309   |
|   | 2 ("spous* violence" or "spous* abuse" or "spous* assault" or "partner violence" or "partner abuse" or IPV or "conjugal violence" or "domestic violence" or "wife assault").ab,id,ti. |          |                                            |                                |                                             |                                                              | 23131                                                                          |           |
|   |                                                                                                    | 3        | ("group intervention<br>"counseling group" | n*" or "group<br>*" or "counse | therap*" or "group<br>elling group*" or "si | psychotherap*" or "group treati<br>upport group*").ab,id,ti. | ment*" or "therapeutic group*" or "group counseling" or "group counselling" or | 39589     |
|   | En                                                                                                    | iregist  | rer Supprimer                              | Combiner                       | les choix avec :                            | Et Ou                                                        |                                                                                |           |

## Ajouter des limites

Vous pouvez ajouter des limites (dates, types de documents, etc.) à votre recherche à partir des modes Recherche classique et Recherche avancée.

| Recherche libre   Citation   Outils   Index et champs   Recherche classique   Recherche avancée |                                      |                                            |                                        |  |  |  |  |
|-------------------------------------------------------------------------------------------------|--------------------------------------|--------------------------------------------|----------------------------------------|--|--|--|--|
| 1 Ressource selectionnées   <u>Masquer   Changer</u> (1) APA PsycInfo 1806 to July Week 3 2022  |                                      |                                            |                                        |  |  |  |  |
| Saisissez un mot-clé ou                                                                         | ● Mot-clé ○ Auteur ○ Titre           | ○ Revue                                    | 3 Cliquer sur rechercher               |  |  |  |  |
| une expression (« * » ou<br>« \$ » pour la troncature)                                          |                                      |                                            | Rechercher Développer Term             |  |  |  |  |
| · · · · · · · · · · · · · · · · · · ·                                                           | <ul> <li>Limites (Fermer)</li> </ul> | Inclure multimédia                         | Associer le terme à la vedette-matière |  |  |  |  |
| Ouvrir le menu                                                                                  |                                      |                                            | _                                      |  |  |  |  |
| des limites                                                                                     | Full Text All Journals               | APA PsycArticles Journa Latest Update      | als  Veer Reviewed Journal Human       |  |  |  |  |
|                                                                                                 | English Language                     | Abstracts                                  | Test DOI                               |  |  |  |  |
|                                                                                                 | Open Access                          | Impact Statement                           | 1                                      |  |  |  |  |
|                                                                                                 | Publication Year 2010                | <ul> <li>✓ - Current</li> <li>✓</li> </ul> | 🗧 👝 Appliquer les limites              |  |  |  |  |
|                                                                                                 | Autres limites Personnalise          | r les limites                              | souhaitées                             |  |  |  |  |

### Utiliser le thésaurus (vocabulaire contrôlé)

PsycInfo et Medline ont un thésaurus, à partir duquel il est possible de lancer des recherche. Social Work Abstracts n'a pas de thésaurus.

Pour utiliser le thésaurus, aller à l'Onglet **Outil**, option **Associer le terme**. Chercher un terme.

| Recherche libre   Citation Outils   Index et champs   Recherche classique   Recherche avancée        |            |
|----------------------------------------------------------------------------------------------------|------------|
| 1 Ressource selectionnées   <u>Masquer</u>   <u>Changer</u> (] APA PsycInfo 1806 to July Week 3 2022 |            |
| Type d'outil Associer le terme V group therapy                                                       | Rechercher |

Vous obtiendrez ou une plusieurs suggestions de termes du thésaurus:

| Sélectionner | Vedette-matière                            | Etendre | Restreindre | Note lexicale |
|--------------|--------------------------------------------|---------|-------------|---------------|
|              | Group Psychotherapy                        |         |             | 0             |
|              | group therapy.mp. rechercher comme mot-clé |         |             |               |

Cliquer sur un terme pour obtenir plus d'information.

| Thésaurus pour <b>Group Ps</b>    | Cochez<br>chercher u<br>ses term<br>(reche | : <i>Étendre</i><br>n terme a<br>es + spéci<br>erche + lai | pour<br>iinsi que<br>fiques<br>rge) | Cochez <i>Restr</i><br>pour cherche<br>comme suj<br>(recherche | <i>eindre pour</i><br>er ce terme<br>et majeur<br>+ précise) |               |
|-----------------------------------|--------------------------------------------|------------------------------------------------------------|-------------------------------------|----------------------------------------------------------------|--------------------------------------------------------------|---------------|
| Combiner les choix avec : OU 🗸    | Continuer                                  |                                                            |                                     | +                                                              | +                                                            |               |
| Sélectionnez le(s) terme(s)       | Vedette-mat                                | tière                                                      | Total                               | Etendre                                                        | Restreindre                                                  | Note lexicale |
| (Entrée précédente dans la liste) |                                            |                                                            |                                     |                                                                |                                                              |               |
| □ <u>Group Intervention</u> ▼     |                                            |                                                            | 3322                                |                                                                |                                                              | ()            |
| □ <u>Group Participation</u> ▼    |                                            |                                                            | 2665                                |                                                                |                                                              |               |
| Group Performance                 |                                            |                                                            | 4620                                |                                                                |                                                              | 0             |
| □ <u>Group Problem Solving</u> ▼  |                                            |                                                            | 1771                                |                                                                |                                                              | 0             |
| Group Psychotherapy               | Terme du thésaurus                         |                                                            | 20322                               | <b>Z</b>                                                       |                                                              | 0             |
| [Used For]                        |                                            |                                                            |                                     |                                                                |                                                              |               |
|                                   | <u>Group Therapy</u>                       |                                                            |                                     |                                                                | Note lexicale = c                                            | léfinition    |
| [Broader Terms]                   |                                            |                                                            |                                     |                                                                | _                                                            |               |
| [Name Tame]                       | Psychotherapy. Term                        | e + général                                                | 55069                               |                                                                |                                                              | U             |
|                                   | Encounter Group Thorapy (+NT)              |                                                            |                                     |                                                                |                                                              | 0             |
|                                   |                                            | Termes + spéc                                              | cifiques                            |                                                                |                                                              | 0             |
| [Related Terms]                   | merapeute community                        | · · ·                                                      |                                     |                                                                | J                                                            |               |
|                                   | Adventure Therapy [+NT]                    |                                                            | 83                                  |                                                                |                                                              | 0             |
|                                   | Conjoint Therapy                           |                                                            | 585                                 |                                                                |                                                              | 0             |
|                                   | Consciousness Raising Groups               |                                                            | 168                                 |                                                                |                                                              | 0             |
|                                   | Group Development                          |                                                            | 1118                                |                                                                |                                                              | 0             |
|                                   | Group Dynamics [+NT]                       |                                                            | 18289                               |                                                                |                                                              | 0             |
|                                   | Group Intervention                         | Termes connexe                                             | es 3322                             |                                                                |                                                              | 0             |
|                                   | Human Potential Movement [+NT]             |                                                            | 397                                 |                                                                |                                                              | 0             |
|                                   | Psychodrama                                |                                                            | 2540                                |                                                                |                                                              | 0             |
|                                   | Sensitivity Training                       |                                                            | 1237                                |                                                                |                                                              | 0             |
|                                   | Social Group Work                          |                                                            | 630                                 |                                                                |                                                              | 0             |

Pour lancer une recherche à partir du thésaurus :

1 Vous pouvez cocher un ou plusieurs termes. Utilisez les options *Étendre* ou *Restreindre* si vous le souhaitez.

2 L'opérateur OU doit être sélectionné pour combiner des termes relatifs à un même concept.

**B** Cliquez sur Continuer.

| <b>v</b> I | ▼ Historique des recherches (1) |                                                                        |           |           |  |  |  |
|------------|---------------------------------|------------------------------------------------------------------------|-----------|-----------|--|--|--|
|            | #▲                              | Recherches                                                             | Résultats | Туре      |  |  |  |
|            | 1                               | exp group psychotherapy/ or group intervention/ or *social group work/ | 27671     | Classique |  |  |  |

Votre recherche de termes de thésaurus apparaît dans l'historique de recherche. Le / après un terme signifie qu'il s'agit d'un terme du thésaurus. Le *exp* devant *group psychotherapy/* signifie que la case *Étendre* a été cochée pour ce terme. Le \* devant social group work/ signifie que la case *Restreindre* a été cochée pour ce terme.

L'aspect visuel du thésaurus de Medline est un peu différent de celui de PsycInfo, mais leur fonctionnement est le même.

| Sélectionnez le(s) terme(s) |                     | Vedette-matière | )           | Total | Etendre | Restreindre | Note lexicale |
|-----------------------------|---------------------|-----------------|-------------|-------|---------|-------------|---------------|
| [-] 🗆 Socioenvironm         | ental Therapy       |                 | 1           | 463   |         |             |               |
| [+] 🗌 Milieu The            | erapy 🔶             | Terme + général |             | 963   |         |             |               |
| [-] 🗹 Psychothe             | erapy, Group        |                 |             | 14412 |         |             | 0             |
| [+]                         | Couples Therapy     | ,               |             | 840   |         |             |               |
|                             | Family Therapy      | Termes +        | snécifiques | 9126  |         |             | 0             |
| [+]                         | Psychodrama         |                 | speeniques  | 1108  |         |             | 0             |
|                             | Sensitivity Trainir | ng Groups       |             | 505   |         |             |               |

Exemple du thésaurus de Medline pour le terme Psychotherapy, Group :

Quand on lance une recherche avec un seul terme de thésaurus, le thésaurus de Medline nous offre aussi la possibilté de préciser la recherche en spécifiant un ou des sous-qualificatifs (*Subheadings*). Cette étape est facultative.

| Termes qualificatifs de : exp Psychotherapy, Group |                                         |
|----------------------------------------------------|-----------------------------------------|
| Combiner les choix avec : OU  Continuer            |                                         |
| □ Include All Subheadings                          |                                         |
| ou choisissez un ou plusieurs de ces qualificatifs |                                         |
| I ae - Adverse Effects                             | 🕕 🗆 /lj - Legislation & Jurisprudence   |
| I ⊂ /cl - Classification                           | 🕕 🗆 /mt - Methods                       |
| I /ec - Economics                                  | 🕕 🗆 /nu - Nursing                       |
| I /ed - Education                                  | 🕕 🗆 /og - Organization & Administration |
| 🕕 🗆 /es - Ethics                                   | 🕕 🗆 /st - Standards                     |
| 🕕 🗆 /hi - History                                  | 🕕 🗆 /sn - Statistics & Numerical Data   |
| 🕕 🗆 /is - Instrumentation                          | 🕕 🗆 /td - Trends                        |
|                                                    |                                         |

Vous pouvez effectuer une recherche par concepts à l'aide du vocabulaire controlé uniquement (par exemple, pour faire une recherche plus précise qu'une recherche dans les titres et résumés) :

|                                | ▼ Historique des recherches (7) |     |                                                                                          |           |  |  |
|--------------------------------|---------------------------------|-----|------------------------------------------------------------------------------------------|-----------|--|--|
|                                |                                 | # 🔺 | Recherches                                                                               | Résultats |  |  |
|                                |                                 | 1   | childhood adversity/ or exp childhood development/ or exp early childhood development/   | 121420    |  |  |
| Concept 1 : enfant             |                                 | 2   | child psychology/ or child Abuse/ or child welfare/                                      | 44699     |  |  |
|                                |                                 | 3   | exp Kindergarten Students/ or exp Preschool Students/ or exp Elementary School Students/ | 62491     |  |  |
|                                |                                 | 4   | 1 or 2 or 3                                                                              | 220908    |  |  |
| Concept 2 : violence conjugale |                                 | 5   | intimate partner violence/ or domestic violence/                                         | 23267     |  |  |
| Concept 3 : thérapie de groupe |                                 | 6   | exp group psychotherapy/ or group intervention/ or social group work/                    | 27768     |  |  |
| Combinaison des concepts →     |                                 | 7   | 4 and 5 and 6                                                                            | 14        |  |  |

Pour une recherche exhaustive, combinez le vocabulaire libre (titre, résumé, etc.) et le vocabulaire contrôlé (thésaurus) :

|                                   |   | ۳ł | ▼ Historique des recherches (12) |                                                                                                    |         |  |  |  |  |  |  |
|-----------------------------------|---|----|----------------------------------|----------------------------------------------------------------------------------------------------|---------|--|--|--|--|--|--|
|                                   |   |    | # 🔺                              | Recherches Ré                                                                                                    | sultats |  |  |  |  |  |  |
|                                   |   |    | 1                                | (child* or adolescen* or teen* or youth* or girl* or boy or boys).ti,ab,id. Vocabulaire libre                                                  | 002008  |  |  |  |  |  |  |
|                                   |   |    | 2                                | childhood adversity/ or exp childhood development/ or exp early childhood development/                                                         | 121420  |  |  |  |  |  |  |
| Concept 1 : enfant _              |   |    | 3                                | child psychology/ or child Abuse/ or child welfare/ or adolescent psychology/                                                                  | 48884   |  |  |  |  |  |  |
|                                   |   |    | 4                                | exp Kindergarten Students/ or exp Preschool Students/ or exp Elementary School Students/                                                       | 62491   |  |  |  |  |  |  |
|                                   |   |    | 5                                | 1 or 2 or 3 or 4 1                                                                                                    | 042584  |  |  |  |  |  |  |
|                                   |   |    | 6                                | ((spous* or wife or wives or partner* or conjugal* or domestic*) adj3 (abus* or assault* or violen* or maltreat*)).ti,ab,id. Vocabulaire libre | 25633   |  |  |  |  |  |  |
| Concept 2 : violence<br>conjugale |   |    | 7                                | Intimate partner violence/ or domestic violence/ Vocabulaire controlé                                                                          | 23267   |  |  |  |  |  |  |
|                                   |   |    | 8                                | 6 or 7                                                                                                    | 30053   |  |  |  |  |  |  |
| Concent 3 : théranie              |   |    | 9                                | (group* adj2 (intervention* or therap* or psychotherap* or treatment* or counsel* or support*)).ti,ab,id. Vocabulaire libre                    | 85683   |  |  |  |  |  |  |
| de groupe                         |   |    | 10                               | exp group psychotherapy/ or group intervention/ or social group work/ or group counseling/ Vocabulaire contrôlé                                | 32305   |  |  |  |  |  |  |
| Combinaison das                   |   |    | 11                               | 9 or 10                                                                                                    | 94589   |  |  |  |  |  |  |
| concepts                          | • |    | 12                               | 5 and 8 and 11                                                                                                    | 354     |  |  |  |  |  |  |

**Note** : dans PsycInfo, comme il n'y a pas de termes de thésaurus représentant de façon large les différents groupes d'âge, il serait possible d'utiliser, à la place des termes de thésaurus, le champ *Age group* (ag). Pour plus d'information sur l'utilisation de ce champ, demander à votre <u>bibliothécaire-conseil</u>.

# Visualiser les résultats

|        | Contraction of the second second s | lu contenu Open Access dans Ovid, allez à la section <u>Recherche libre</u> |
|--------|----------------------------------------------------------------------------------------------------|-----------------------------------------------------------------------------|
|        | 🖨 Imprimer 🛛 😽 Courrier                                                                                                    | r électronique 📴 Exporter 🔄 + Mes Projets 🔍 Voir la Sélection               |
| 🗌 Tout | Plage: Effacer = 10 Par page                                                                                                    | E Options d'exportation Suivant                                             |
|        | Options d'affichage                                                                                                    |                                                                             |
| □ 1.   | Treating children exposed to domestic violence: Group-based intervention. [Reference                                                                                                    | ces]. Accès à la potica Résumé                                              |
|        | Arnold, Rachel A; Burlingame, Gary M.                                                                                                    | Acces a la notice Référence complète                                        |
|        | International Journal of Group Psychotherapy. Vol.71(4), 2021, pp. 595-602.                                                                                                    | au document                                                                 |
|        | [Journal; Peer Reviewed Journal]                                                                                                    | Articles Similaires                                                         |
|        | Year of Publication<br>2021                                                                                                    | Cité dans                                                                   |
|        | Publication Month/Season<br>Oct                                                                                                    | Accès au PDF 🛶 Obtenir@Ulaval                                               |
|        | ▶ Afficher un résumé 🏾 💾 Citer 🛛 🔜 + Mes Projets 🛛 🔜 + Annoter                                                                                                    |                                                                             |

## Sauvegarder sa recherche

Cliquer sur *Mon compte* pour se créer un compte, qui permet de sauvegarder ses recherche et créer des alertes courriels

|                                                                  |                                   |                                 |                     |                      |                     |                       | <b>.</b>                                      | ALCI 3 KIUWEI      |
|------------------------------------------------------------------|-----------------------------------|---------------------------------|---------------------|----------------------|---------------------|-----------------------|-----------------------------------------------|--------------------|
| Ovid                                                             |                                   | Mon compte Mon compte           | e PayPerView        | Support & Formation  | Ovid®<br>Search Bui | Aide                  | 📥 Donne votre avis                            | Déconnexion        |
| Rechercher Revues                                                | Livres Multimédia                 | Mon espace de travail           | Quoi de ne          | uf                   |                     |                       |                                               |                    |
| ▼ Historique des recherche                                       | <b>s</b> (4)                      |                                 |                     |                      |                     |                       | Voir les sauvega                              | ardes              |
| □ # ▲ Recherches                                                 |                                   |                                 |                     | Rési                 | ltats Ty            | ре                    | Actions                                       | Annotations        |
| ☐ 1 (child* or adolescen*                                        | or teen* or youth* or girl* or bo | y or boys).ti,ab,id.            |                     | 100                  | 2008 Class          | ique                  | Afficher des Plus 👻<br>résultats              | $\Box$             |
| 2 ((spous* or wife or wiv<br>matreat*)).ti,ab,id.                | ves or partner* or conjugal* or   | domestic*) adj3 (abus* or assa  | ault* or violen* or | 2                    | 5633 Class          | ique                  | Afficher des ∣ Plus <del>▼</del><br>résultats | $\Box$             |
| □ 3 (group* adj2 (interven                                       | ition* or therap* or psychothera  | ap* or treatment* or counsel* o | r support*)).ti,ab, | id. 8                | 5683 Class          | ique                  | Afficher des Plus ▼<br>résultats              | $\Box$             |
| 4 1 and 2 and 3                                                  |                                   |                                 |                     |                      | 285 Class           | ique                  | Afficher des Plus 🔻<br>résultats              | $\Box$             |
| Enregistrer Supprimer                                            | Compiner les choix avec :         | Et Ou                           |                     |                      |                     |                       |                                               |                    |
| Sauvegarder Tout Editer                                          | Envoyer tout l'historic           | ue de recherche par e-mail      | Copier le lier      | n de l'historique de | recherche           | Copier les d          | étails de l'historique                        | e de recherche     |
| Créer RSS<br>Créer une Alerte Automatiqu<br>voir les sauvegardes | ue                                |                                 |                     |                      | Pour<br>col         | copier v<br>ller dans | otre historiqu<br>s un documen                | ue et le<br>t Word |

## Chercher dans plusieurs bases de données à la fois

Pour chercher dans plusieurs bases de données à la fois, utilisez uniquement le vocabulaire libre.

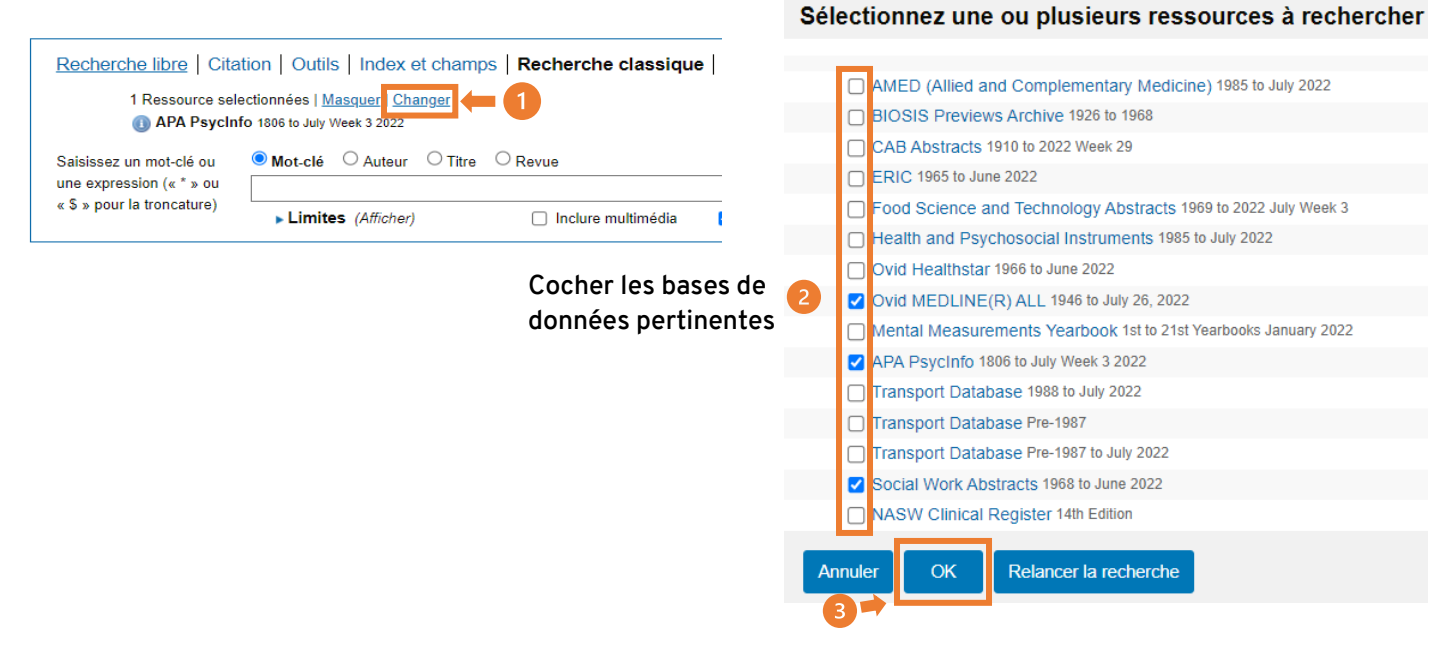

#### 4 Lancer la recherche

| Recherc                                                                                                    | her Revues                                                        | Livres                                                           | Multimédia                                      | Mon espace de travail                       | Quoi de neuf                                         |                         |           |  |
|----------------------------------------------------------------------------------------------------|-------------------------------------------------------------------|------------------------------------------------------------------|-------------------------------------------------|---------------------------------------------|------------------------------------------------------|-------------------------|-----------|--|
| ▼ Historique des recherches (4)                                                                                       |                                                                   |                                                                  |                                                 |                                             |                                                      |                         |           |  |
| □ #▲                                                                                                    | Recherches                                                        |                                                                  |                                                 |                                             |                                                      | Résultats               | Туре      |  |
| 1                                                                                                    | (child* or adoles)                                                | scen* or teen* o                                                 | or youth* or girl* o                            | or boy or boys).ti,ab,id,kf,hw.             |                                                      | 4933969                 | Classique |  |
| 2                                                                                                    | ((spous* or wife                                                  | e or wives or par                                                | rtner* or conjuga                               | l* or domestic*) adj3 (abus* or a           | assault* or violen* or maltreat*)).ti,ab,id,kf,hw.   | 56465                   | Classique |  |
| 3                                                                                                    | ▶ (group* adj2 (in                                                | tervention* or th                                                | nerap* or psycho                                | therap* or treatment* or counse             | l* or support*)).ti,ab,id,kf,hw.                     | 336881                  | Classique |  |
| 4                                                                                                    | 1 and 2 and 3<br>Ovid MEDLINE<br>APA PsycInfo -<br>Social Work Ab | (R) ALL <1946 to J<br><1806 to July Week<br>ostracts <1968 to Ju | Clique<br>uly 26, 2022><br>3 2022><br>ine 2022> | er sur la flèche grise<br>de résultats dans | e pour voir combien il y a<br>chaque base de données | 602<br>233<br>355<br>14 | Classique |  |
| Enregistrer Supprimer Combiner les choix avec : Et Ou Dédoublonner<br>Il est possible d'enlever les doublons si votre |                                                                   |                                                                  |                                                 |                                             |                                                      |                         |           |  |

Il est possible d'enlever les doublons si votre recherche donne moins de 6000 résultats. Cliquer sur *Dédoublonner*, puis sur *Continuer*.

| 4 | 1 and 2 and 3                               | 602 | Classique |
|---|---------------------------------------------|-----|-----------|
|   | Ovid MEDLINE(R) ALL <1946 to July 26, 2022> | 233 |           |
|   | APA PsycInfo <1806 to July Week 3 2022>     | 355 |           |
|   | Social Work Abstracts <1968 to June 2022>   | 14  |           |
| 5 | remove duplicates from 4                    | 522 | Classique |
|   |                                             |     |           |

#### Si vous avez des questions sur la plateforme Ovid, communiquez avec votre bibliothécaire-conseil.